## Instructions for using the certified wireless access service with iOS " eduroam "

Necessary condition to connect to the wireless network "eduroam" is the existence of an account in the directory service of University of Crete (username@uoc.gr or username@DEPARTMENT.uoc.gr).

I. Open your device settings.

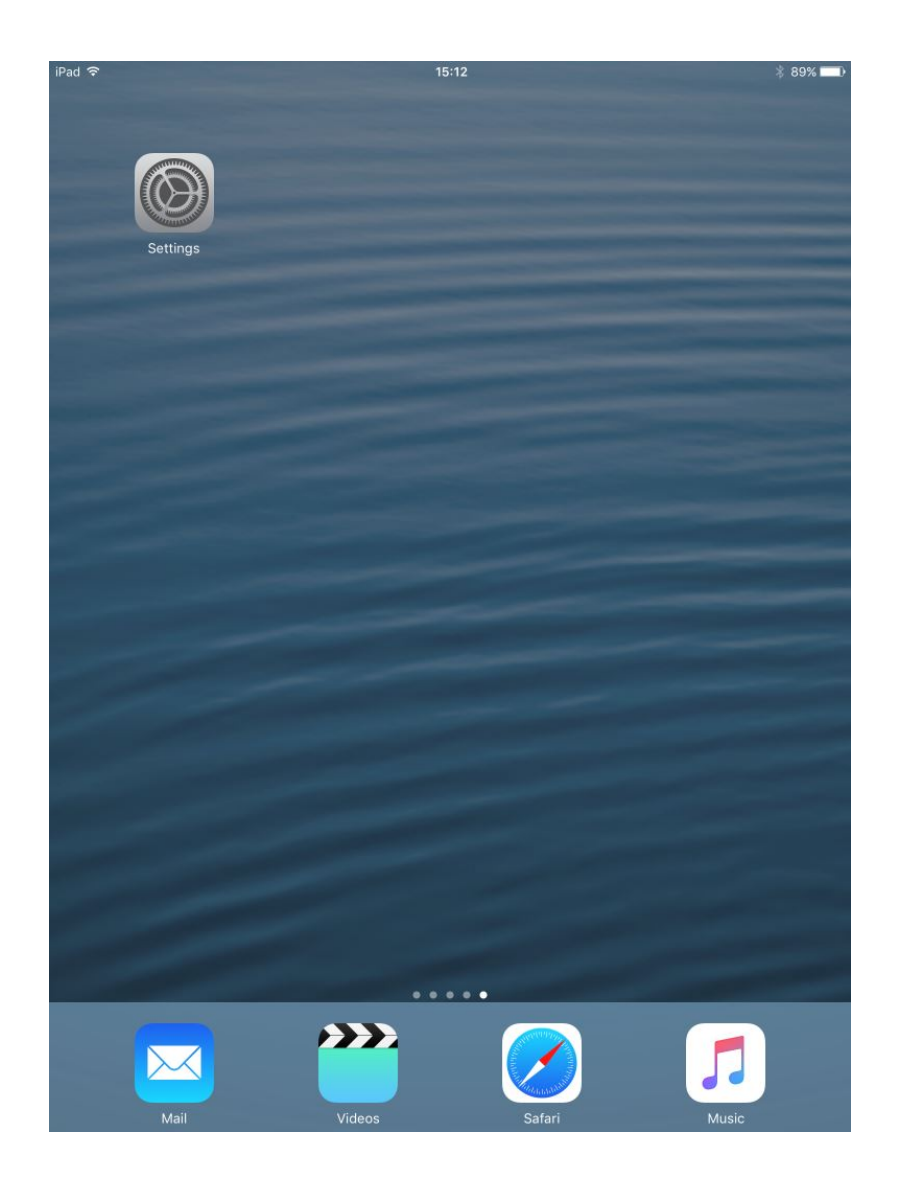

II. Connect to the Wi-Fi network -> " **eduroam** "as described in the following images:

| Step 1 : Choose ->      | ᅙ Wi-Fi      | 1 Not Connected |          |
|-------------------------|--------------|-----------------|----------|
| Step 2 : Enable Wi-Fi - | >            | Wi-Fi           | 2        |
| Step 3 : Choose Wi-Fi   | Network -> 3 | eduroam         | ₽ \$ (Ì) |

| iPad                                                                              | 13:52                                                                                                    | 31% 💶 🖓                 |
|-----------------------------------------------------------------------------------|----------------------------------------------------------------------------------------------------|-------------------------|
| Settings                                                                          | Wi-Fi                                                                                                    |                         |
| Q Settings                                                                        | Wi-Fi                                                                                                    | 2                       |
| Ucnet<br>Apple ID, iCloud, iTunes & App St                                        | CHOOSE A NETWORK 3 eduroam                                                                                     | <b>₽</b> \$ (j)         |
| Airplane Mode                                                                     | UCNET-VPN                                                                                                    | <b>?</b> (j)            |
| ᅙ Wi-Fi <b>1</b> Not Connected                                                    | UCNET-WWW                                                                                                    | <b>?</b> (i)            |
| Bluetooth Off                                                                     | Other                                                                                                    |                         |
| VPN Not Connected                                                                 | Ask to Join Networks                                                                                           | $\bigcirc$              |
| <ul> <li>Notifications</li> <li>Control Centre</li> <li>Do Not Disturb</li> </ul> | Known networks will be joined automatically. If<br>networks are available, you will have to manual<br>network. | no known<br>ly select a |
|                                                                                   |                                                                                                    |                         |
| General                                                                           |                                                                                                    |                         |
| AA Display & Brightness                                                           |                                                                                                    |                         |
| Wallpaper                                                                         |                                                                                                    |                         |
| Sounds                                                                            |                                                                                                    |                         |
| siri Siri                                                                         |                                                                                                    |                         |
| B Passcode                                                                        |                                                                                                    |                         |
| Battery                                                                           |                                                                                                    |                         |
| Privacy                                                                           |                                                                                                    |                         |
|                                                                                   |                                                                                                    |                         |

## III. The certification tab will open:

In the certification tab, enter the details of your account (E-mail & password) that you have in the directory service of PK (username@uoc.gr) and press the Join button.

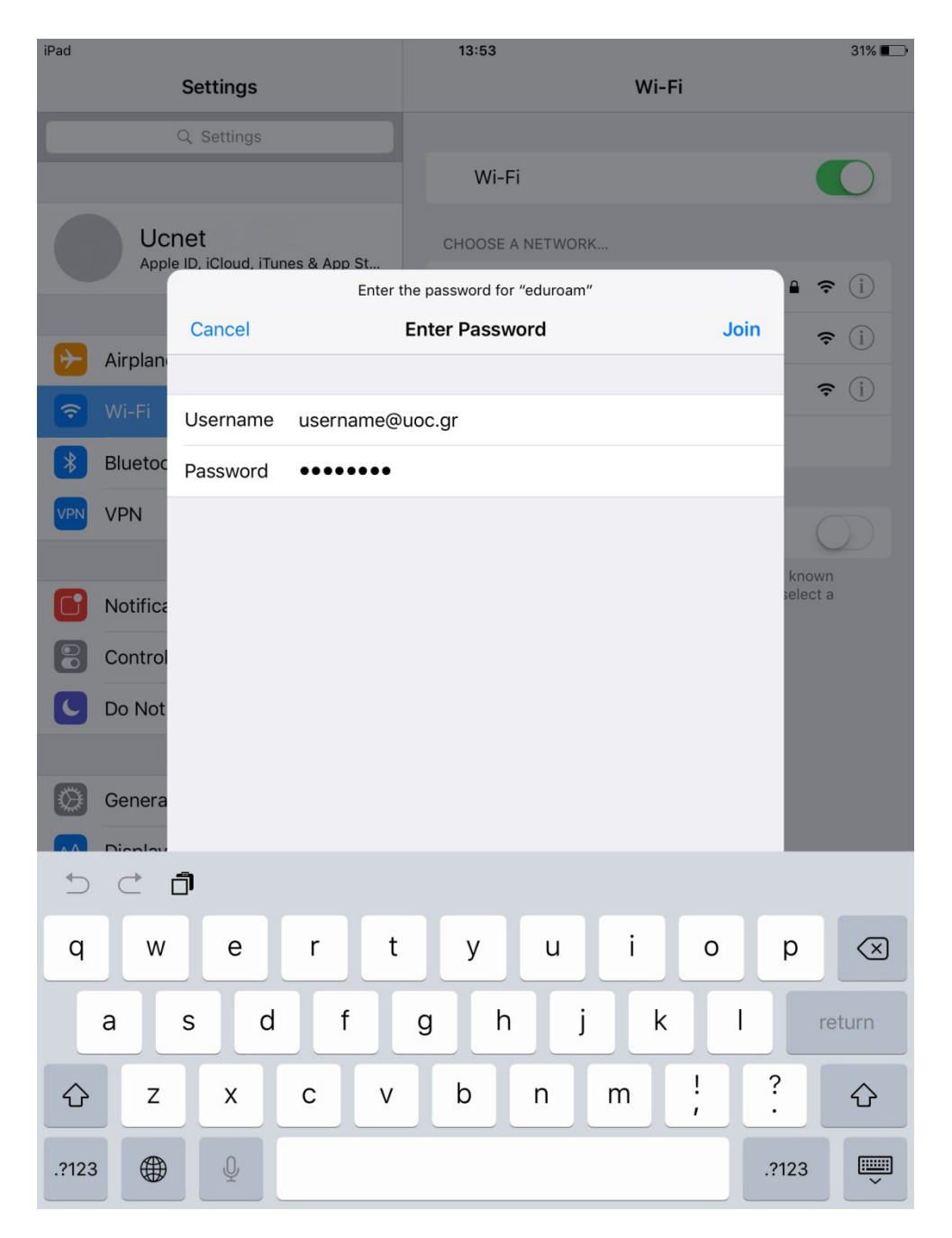

## IV. Next, the Certificate Confirmation tab will open. Press -> Trust

| iPad   |                                                   | 13:54       | 31% 💷 |
|--------|---------------------------------------------------|-------------|-------|
| Cancel |                                                   | Certificate | Trust |
|        |                                                   |             |       |
|        | radius2.ucnet.uoc.gr<br>Issued by TERENA SSL CA 3 |             |       |
| Expire | Not Trusted<br>s 27/09/2021, 15:00:00             |             |       |
| More I | Details                                           |             | >     |
|        |                                                   |             |       |
|        |                                                   |             |       |
|        |                                                   |             |       |
|        |                                                   |             |       |
|        |                                                   |             |       |
|        |                                                   |             |       |
|        |                                                   |             |       |
|        |                                                   |             |       |
|        |                                                   |             |       |
|        |                                                   |             |       |
|        |                                                   |             |       |
|        |                                                   |             |       |
|        |                                                   |             |       |
|        |                                                   |             |       |

V. Then to check if you are connected to the network -> "eduroam" The following image should appear:

| iPad 🤶<br>Sotti         | nas                  | 13:56<br>Wi-Fi                                                                                                    | 30%           |  |
|-------------------------|----------------------|----------------------------------------------------------------------------------------------------|---------------|--|
|                         |                      | WI-FI                                                                                                    |               |  |
|                         | ings                 | Wi-Fi                                                                                                    |               |  |
| Ucnet<br>Apple ID, iCle | oud, iTunes & App St | ✓ eduroam                                                                                                    | ₽ 奈 (Ì)       |  |
|                         |                      | CHOOSE A NETWORK                                                                                                    | - 0           |  |
| Airplane Mode           |                      | UCNET-VPN                                                                                                    | \$ ( <u>)</u> |  |
| ♥ Wi-Fi                 | eduroam              | UCNET-WWW                                                                                                    | ≎ (j)         |  |
| * Bluetooth             | Off                  | Other                                                                                                    |               |  |
|                         | Not Connected        |                                                                                                    |               |  |
|                         |                      | Ask to Join Networks                                                                                                    | $\bigcirc$    |  |
| Notifications           |                      | Known networks will be joined automatically. If no known<br>networks are available, you will have to manually select a<br>network. |               |  |
| Control Centre          | 9                    |                                                                                                    |               |  |
| Do Not Distur           | )                    |                                                                                                    |               |  |
|                         |                      |                                                                                                    |               |  |
| 🔅 General               |                      |                                                                                                    |               |  |
| AA Display & Brig       | htness               |                                                                                                    |               |  |
| 🛞 Wallpaper             |                      |                                                                                                    |               |  |
| Sounds                  |                      |                                                                                                    |               |  |
| Siri                    |                      |                                                                                                    |               |  |
| Passcode                |                      |                                                                                                    |               |  |
|                         |                      |                                                                                                    |               |  |
| Battery                 |                      |                                                                                                    |               |  |